#### O10 : E-Service

# 1. ระบบการขึ้นทะเบียนผู้ประกอบการ SME เพื่อการจัดซื้อจัดจ้างภาครัฐ (THAI SME-GP)

- 1. เข้าเว็บไซต์ www.sme.go.th
- 2. คลิก "บริการสำหรับ SME"
- 3. คลิกโลโก้ "THAI SME-GP" เพื่อเข้าสู่เว็บไซต์ https://thaismegp.sme.go.th

| ← → C 5 s | me.go.th/servicesme | 1                                                        |                                                                                      |               | 2                         |                | ē: 🛠 |
|-----------|---------------------|----------------------------------------------------------|--------------------------------------------------------------------------------------|---------------|---------------------------|----------------|------|
| สสว≫      | หน้าแรก             | เกี่ยวกับเรา 🔻                                           | ข่าวประชาสัมพันธ์                                                                    | วีดีโอ        | บริการสำหรับ SME          | แผนผังเว็บไซต์ |      |
| Ħ         |                     | เลือ อุดнци เพื่อยกร<br>3<br>THAI <sup>∎</sup><br>SME-GP | ะตับธุรกิจและเพิ่มโอกาล<br>โครงการส่งเสริม<br>สนับสนุนSME<br>ประจำปังบประมาณ<br>2566 | เในการจัดซื้อ | วจัดจ้างกับภาครั <u>ฐ</u> |                |      |

จะปรากฏหน้าเว็บไซต์ https://thaismegp.sme.go.th มาตรการสนับสนุนให้ SME เข้าถึงการจัดซื้อจัดจ้างภาครัฐ (THAI-SME GP)
คลิก "เข้าสู่หน้าเว็บไซต์"

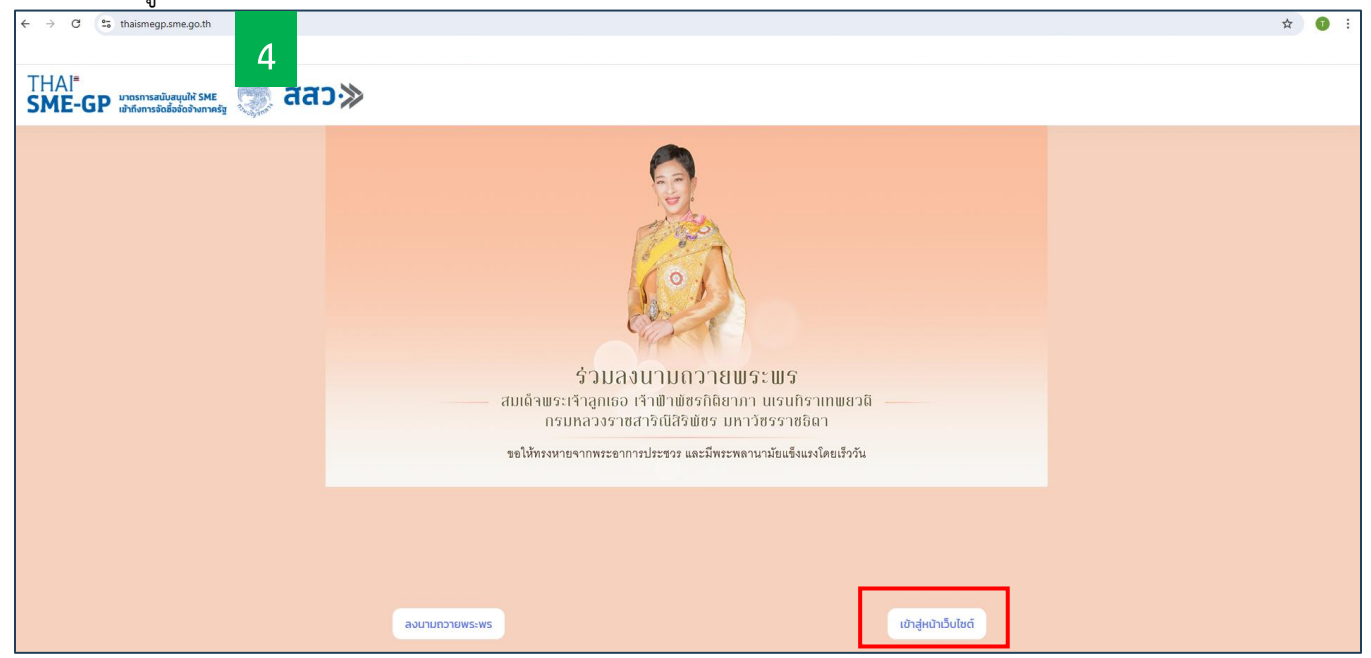

 เข้าหน้าหลักเลือกเมนู "เกี่ยวกับระบบ" ซึ่งจะแสดงรายละเอียดวิธีการใช้งานระบบการให้บริการ เกี่ยวกับคู่มือการใช้ งานระบบ THAI SME-GP และขั้นตอนการใช้งานต่างๆ ที่เกี่ยวข้อง อาทิ คู่มือการใช้งานสำหรับ SME (ฉบับเต็ม), คู่มือการ ใช้งานสำหรับ SME (ฉบับย่อ) และคู่มือการต่ออายุหนังสือรับรองสำหรับ SME เป็นต้น

| ← → C thaismegp.sme.go.th/main                                                                                                    |                                                                                                    | A 🖬 🚺 🗄                                                                                                    |
|----------------------------------------------------------------------------------------------------|----------------------------------------------------------------------------------------------------|----------------------------------------------------------------------------------------------------|
| ສ<br>THAI"<br>SME-GP ພາວກາຣສມັບສາມຟາ SME<br>ເຫັກອາກາຣອິມອິວອິດຈາມການຮ່ອງ ເຊິ່ງ ລີເຊີວ                                                                                                    |                                                                                                    | <sub>หลาร</sub><br>หน้าหลัก ประกาศจัดชื้อจัดจ้าง สถานประกอบการ สินค้า <b>จงช่อเข้าใช้ด้วย SKE One D</b>                                                                                                    |
| เกี่ยวกับมาตรการ มาตรการสนับสมุน SME เข้าถึงการจัดชื่อจัดจ้างฯ เอ ด. 2567 เมาวาง ปฏิปัตสำหรับการส่งเสริมหรือสนับสมุนฯ (ว.56) รมิล. 2566 เมาวาง ปฏิปัตสำหรับการส่งเสริมหรือสนับสมุนฯ (ว.56) รมิล. 2566 เรากาลนโยบายความเป็นส่วนตัวสำหรับผู้รับบริการในระบบอิเล็กกรอนิกส์ ธมิล. 2566 เรา การออกหนังสือรับรองการชั้นทะเบียบผู้ประกอบการ SME เพื่อการจัดชื่อจัดจั 22 ก. 2565 เอกลารประกอบการบรรยาย ว.78 Thai SME-GP และ MIT (IBn.w.65) วมิค. 2565 | เกียวกับระบบ     5       ผู้ป้อการใช้งานสำหรับ SME (ฉบับเด็บ)<br>27 n.w. 2568     27 n.w. 2568       มาพ     2568       มาพ     2568       มาพ     2568       มาพ     2568       มาพ     2568       มาพ     2568       มาพ     2568       มาพ     2568                                                                                                    | มาวสาร/ประกาศอื่นๆ       เอาะรับงานยิ่งใหญ่แห่งปี "THAI SME-GP DAY 2024" มหกรรมสันก้า SME       19 ก.ย. 2567       เอาะบ้างส่วงร่าหวัดลงขลา ทำหนดจัดอบรม "โครงการฝึกอบรม หลักสูตร       2 ก.ค. 2567       เป็ญขนานต่ออายุหนังสือรับรอง THAI SME-GP 0 2567       20 พ.ค. 2567       เป็ญขามานออายุหนังสือรับรอง THAI SME-GP 0 2567       20 พ.ค. 2567       เป็ญขามานออายุหนังสือรับรอง THAI SME-GP 0 2567       20 พ.ค. 2567       เป็ญขามานออายุหนังสือรับรอง THAI SME-GP 0 2567       20 พ.ค. 2567       เป็ญขามานออมได้ SME เป้าถึงการจัดชื่อจัดจ้างภาครัฐ ระดับพื้นที่       17 ปี ค. 2567 |
|                                                                                                    | Infographic nrsdəərişi küvdəsusəv       20 ก. 2565       ขั้นตอนการนำส่งเอกสารเพิ่มเติม       6 พ.ย. 2564       ผู้มีอาการเพิ่มสันดำและบริการ       8 พ.ย. 2564       ผู้มีอ สำหรับหน่วยงานภาครัฐ       5 ถ.ศ. 2564       ผู้มีอ อำหรับหน่วยงานภาครัฐ       5 ถ.ศ. 2564       ผู้มีออมปินย่อ สำหรับหน่วยงานภาครัฐ       5 ถ.ศ. 2564       มีมีออมปินย่อ สำหรับผู้ประกอบการ SME       ร ถ.ศ. 2564 |                                                                                                    |

### 2. ระบบ SME Academy 365 : การเรียนรู้ออนไลน์ (e-Learning Platform)

- 1. เข้าเว็บไซต์ www.sme.go.th
- 2. คลิก "บริการสำหรับ SME"
- 3. คลิกโลโก้ "SME ACADEMY 365" เพื่อเข้าสู่เว็บไซต์ https://smeacademy365.sme.go.th

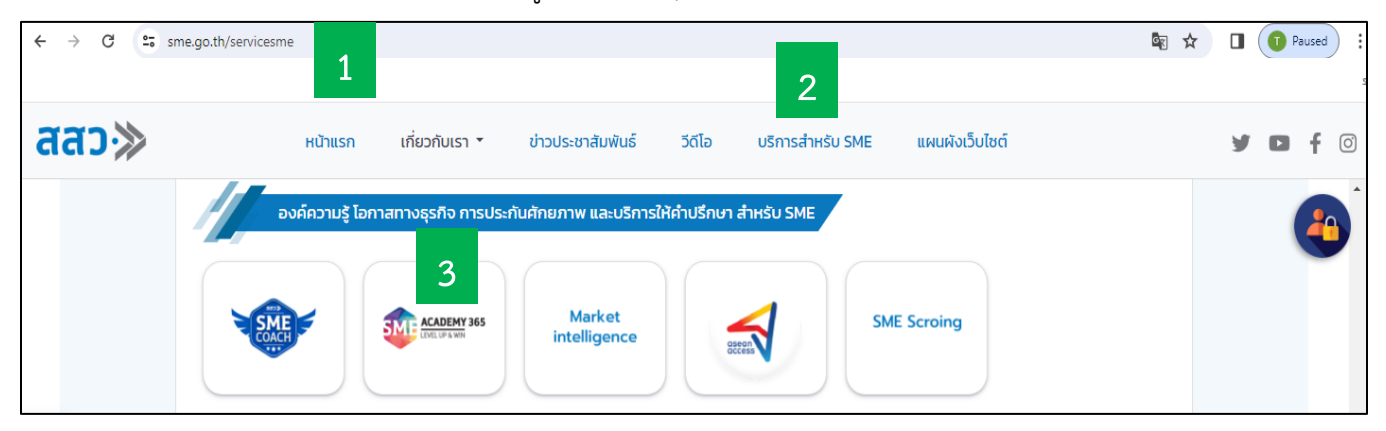

4. จะปรากฏหน้าเว็บไซต์ https://smeacademy365.sme.go.th

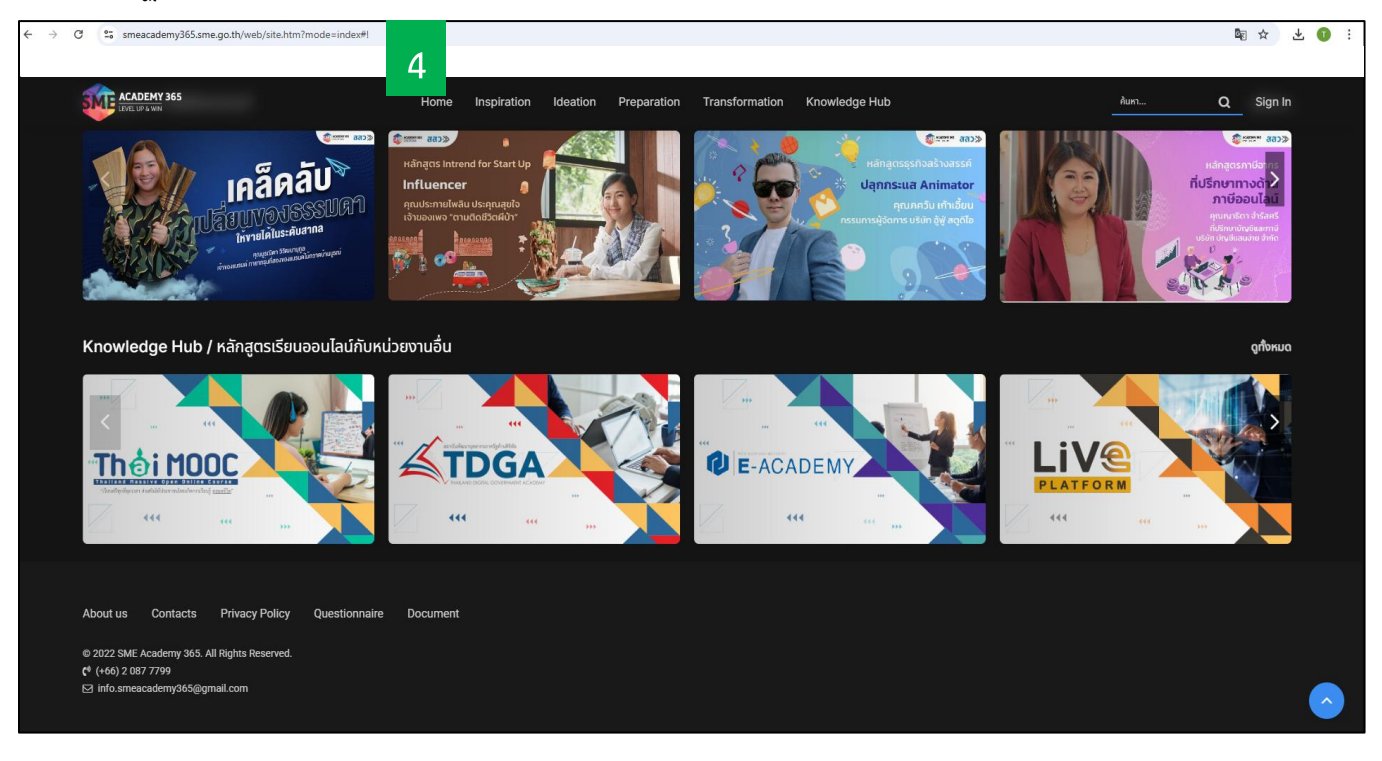

5. คลิกเลือก "Document" (คู่มือการใช้งานระบบ) ซึ่งจะแสดงรายละเอียดวิธีการใช้งานระบบการให้บริการ เกี่ยวกับคู่มือ การใช้งานระบบ SME ACADEMY 365 (ฉบับย่อ) ในรูปแบบ Infographic และคู่มือการใช้งานระบบสำหรับบุคคลทั่วไป (ฉบับเต็ม)

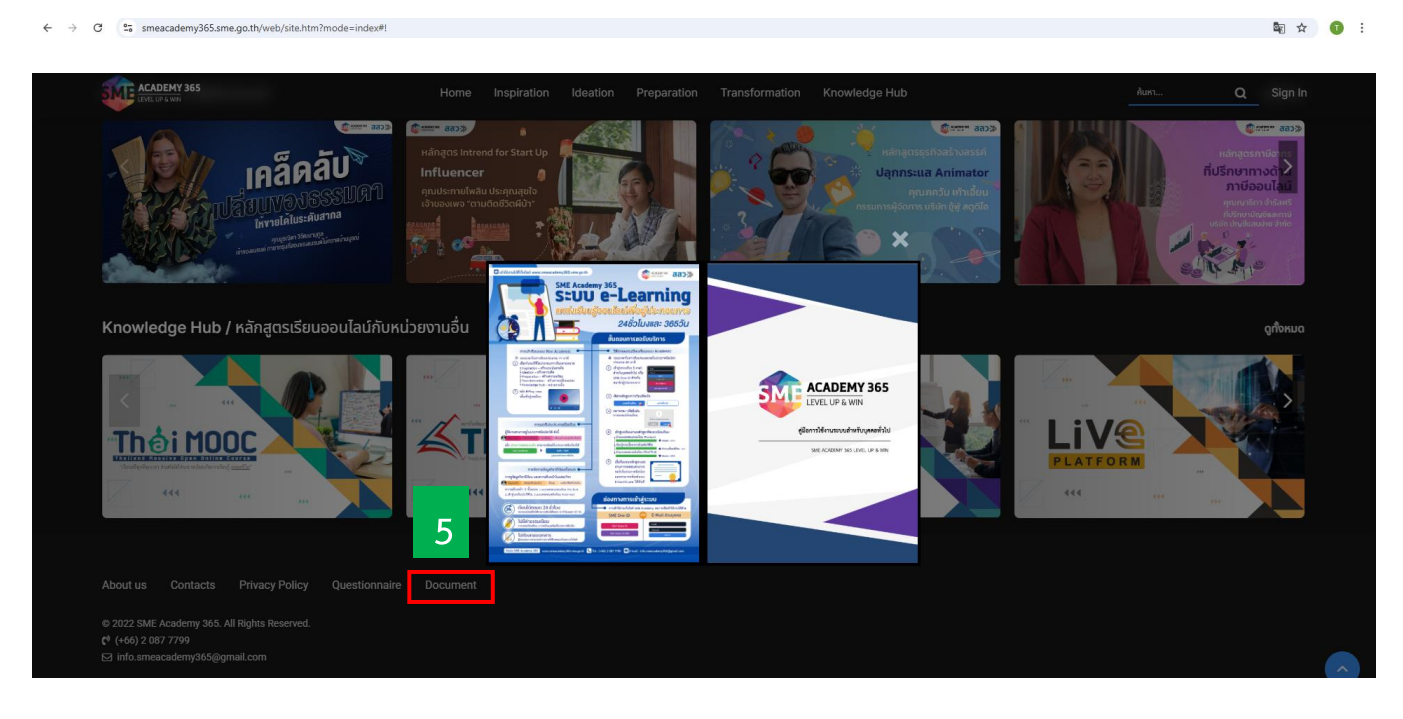

## ระบบ SME COACH : แหล่งรวบรวมผู้เชี่ยวชาญหรือโค้ชที่สามารถเข้าไปช่วยผู้ประกอบการ MSME ให้มีความพร้อม สามารถพัฒนาตนเอง และเพิ่มขีดความสามารถในการแข่งขันทางธุรกิจ หรือแก้ไข ปัญหาทางธุรกิจที่มีอยู่ในปัจจุบันได้

- 1. เข้าเว็บไซต์ www.sme.go.th
- 2. คลิก "บริการสำหรับ SME"

3. คลิกโลโก้ "SME COACH" เพื่อเข้าสู่เว็บไซต์ https://coach.sme.go.th

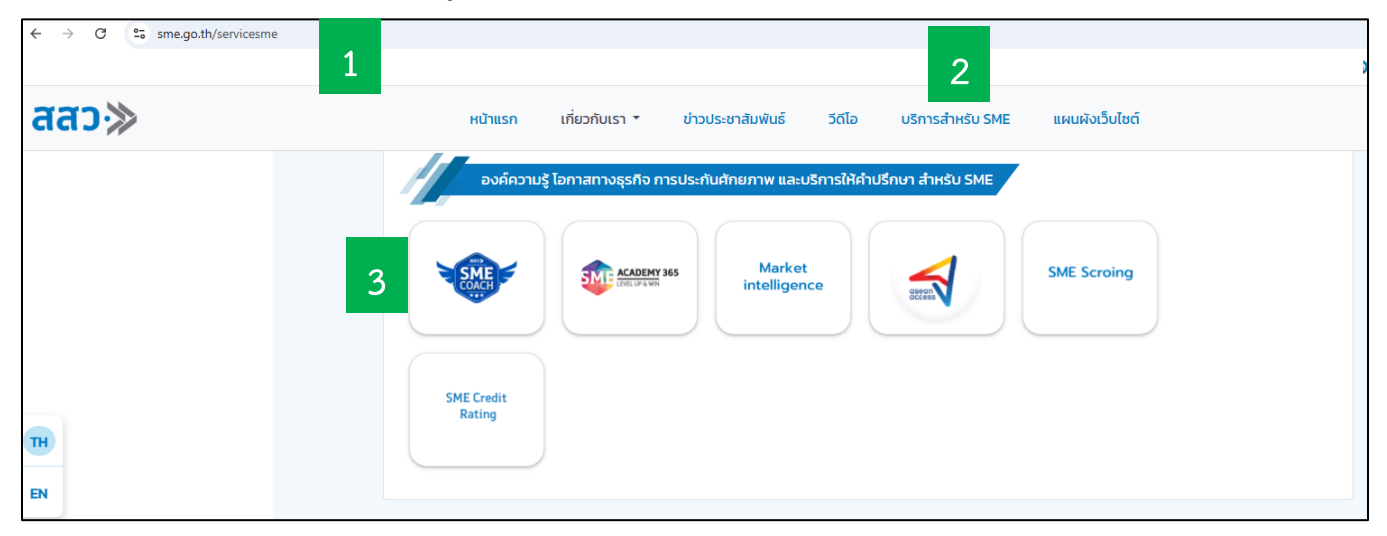

4. จะปรากฏหน้าเว็บไซต์ https://coach.sme.go.th

5. เข้าไปที่หน้าหลัก จะปรากฏรายละเอียดวิธีการใช้งานระบบการให้บริการของระบบ SME COACH ซึ่งจะแสดงขั้นตอน แนะนำการใช้งานระบบสำหรับผู้ประกอบการ และโค้ช/ที่ปรึกษา ในรูปแบบคลิปวิดีโอ

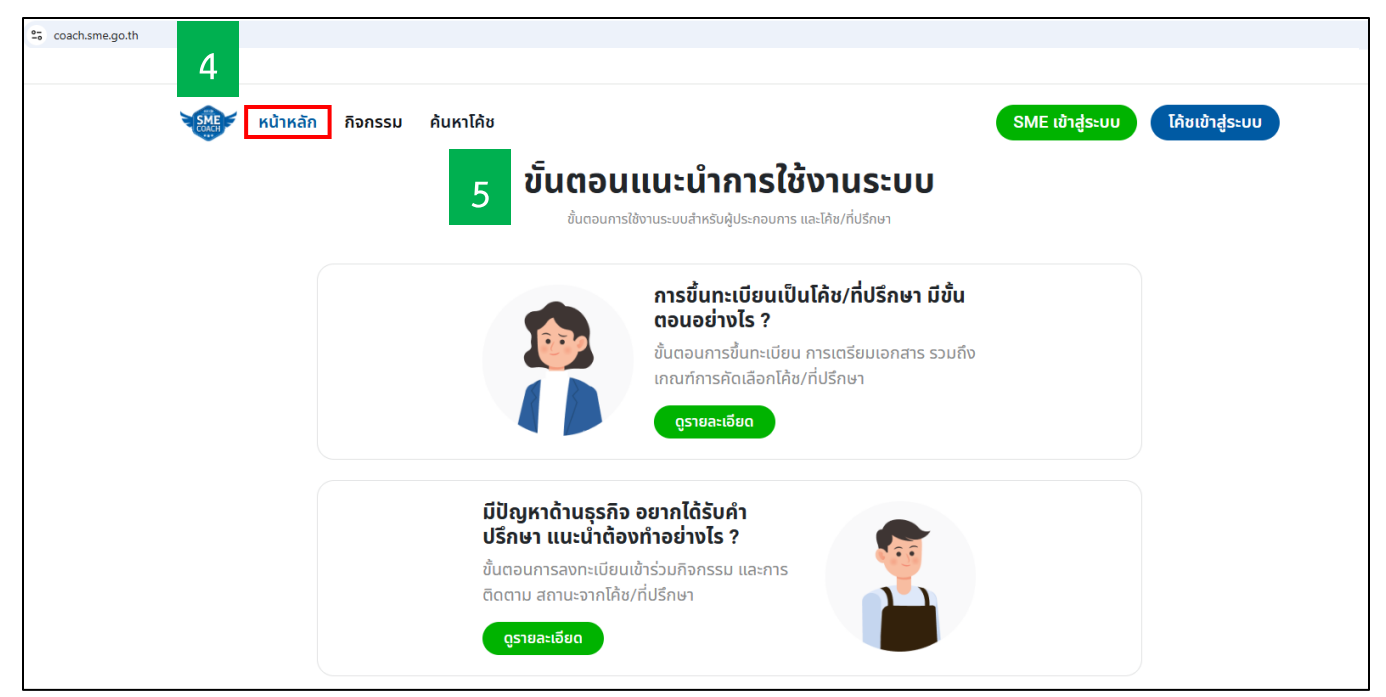

- ระบบ Business Development Service (BDS) : เป็นแพลตฟอร์มที่ทำหน้าที่เหมือนเป็น E-Marketplace เพื่อให้ผู้ประกอบการ SME สามารถเลือกรับการบริการหรือรับการพัฒนากับ หน่วยงานผู้ให้บริการทางธุรกิจในด้านต่างๆ ที่ตรงกับความต้องการของธุรกิจ โดยสนับสนุนค่าใช้จ่าย แบบร่วมจ่าย (co-payment) ในสัดส่วนร้อยละ 50-80
- 1. เข้าเว็บไซต์ www.sme.go.th
- 2. คลิก "บริการสำหรับ SME"
- 3. คลิกโลโก้ "BDS" เพื่อเข้าสู่เว็บไซต์ https://bds.sme.go.th

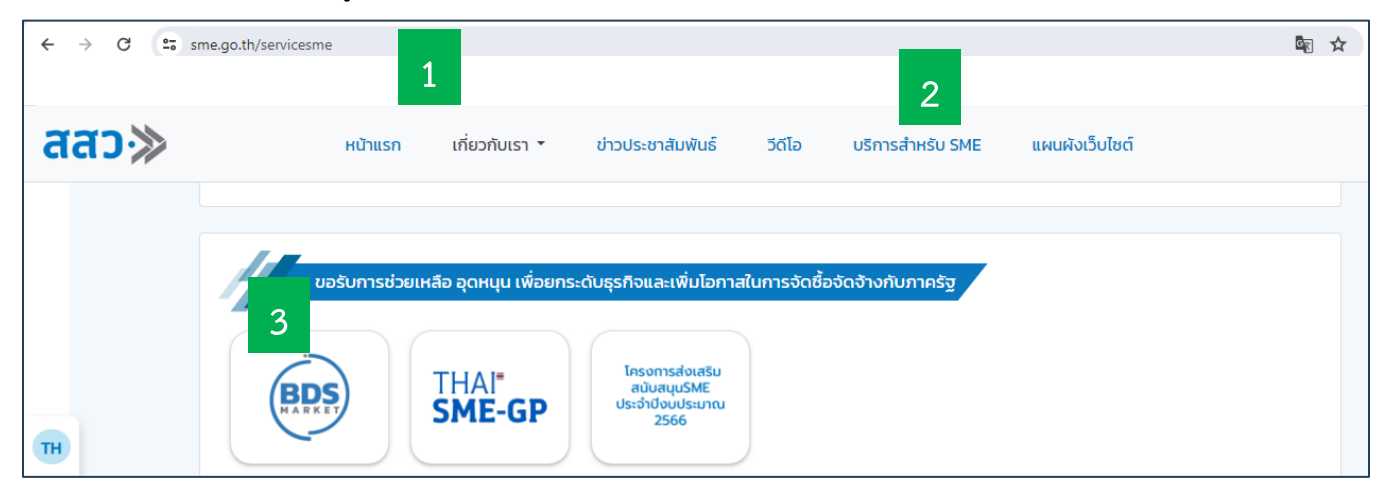

4. จะปรากฏหน้าเว็บไซต์ https://bds.sme.go.th

5. เข้าไปที่หน้าหลัก คลิก "คู่มือสำหรับผู้ประกอบการ" จะแสดงรายละเอียดวิธีการใช้งานระบบการให้บริการ เกี่ยวกับคู่มือการใช้ งานเว็บไซต์ระบบ BDS

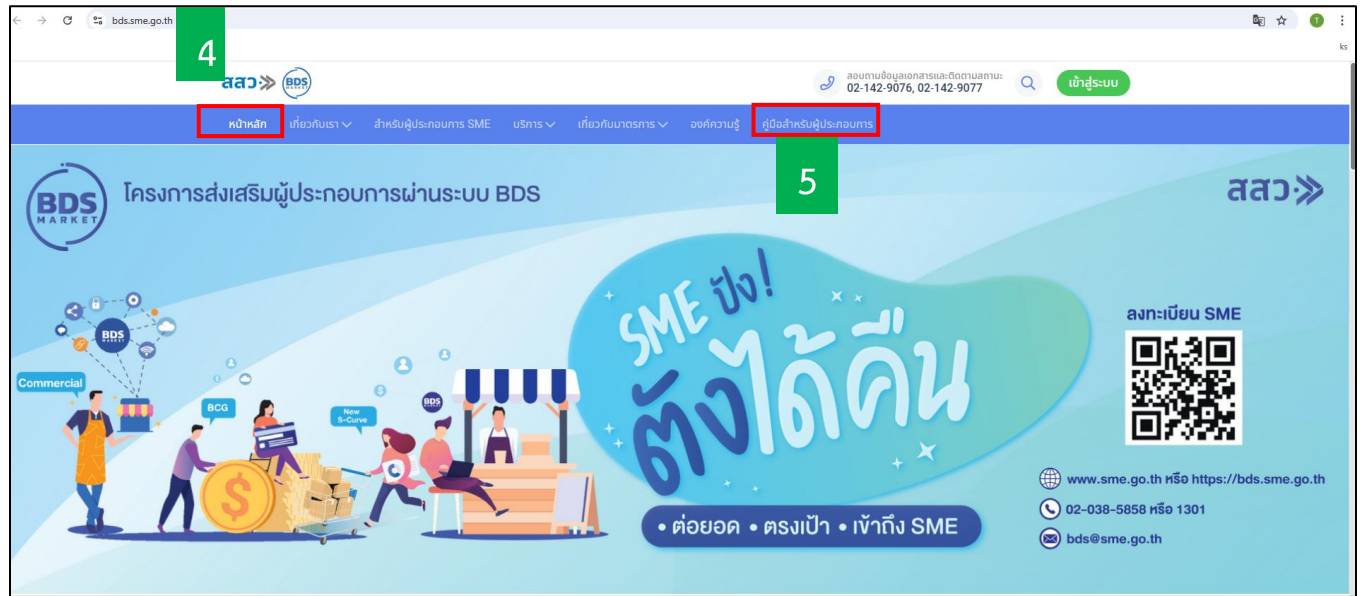

### 5. ระบบ SME ONE : แหล่งรวบรวมข้อมูลข่าวสาร โครงการ และหน่วยงานหน่วยงานภาครัฐและเอกชน ที่ให้บริการ MSME

- 1. เข้าเว็บไซต์ www.sme.go.th
- 2. คลิก "บริการสำหรับ SME"
- 3. คลิกโลโก้ "SME ONE" เพื่อเข้าสู่เว็บไซต์ www.smeone.info

| ← → C 😁 sme.go.th/s | servicesme<br>1                            |                            |                        | 2                       | <b>國</b> ☆ | Paused : |
|---------------------|--------------------------------------------|----------------------------|------------------------|-------------------------|------------|----------|
| สสว≫                | หน้าแรก เกี่ยวกับเรา ▼                     | ข่าวประชาสัมพันธ์          | วีดีโอ บริการ          | สำหรับ SME แผนผังเว็บไร | ชต์        | y D f 0  |
| TH<br>EN            | ข้อมูลข่าวสารและเข้าร่ะ<br>3<br>SME ONE SM | มกิจกรรมต่างๆ โดย Sma<br>E | art Phone , Tablet และ | IPAD ผ่าน Application   |            |          |

4. จะปรากฏหน้าเว็บไซต์ www.smeone.info

5. เข้าไปที่หน้าหลัก จะปรากฏ Homepage banner running 2 จะแสดง "คู่มือการใช้งานเว็บไซต์" ซึ่งจะแสดงรายละเอียด วิธีการใช้งานระบบการให้บริการของระบบ SME ONE หรือ **"คลิกรายละเอียดเพิ่มเติม"** เพื่อดูรายละเอียดการใช้งาน (ฉบับเต็ม)

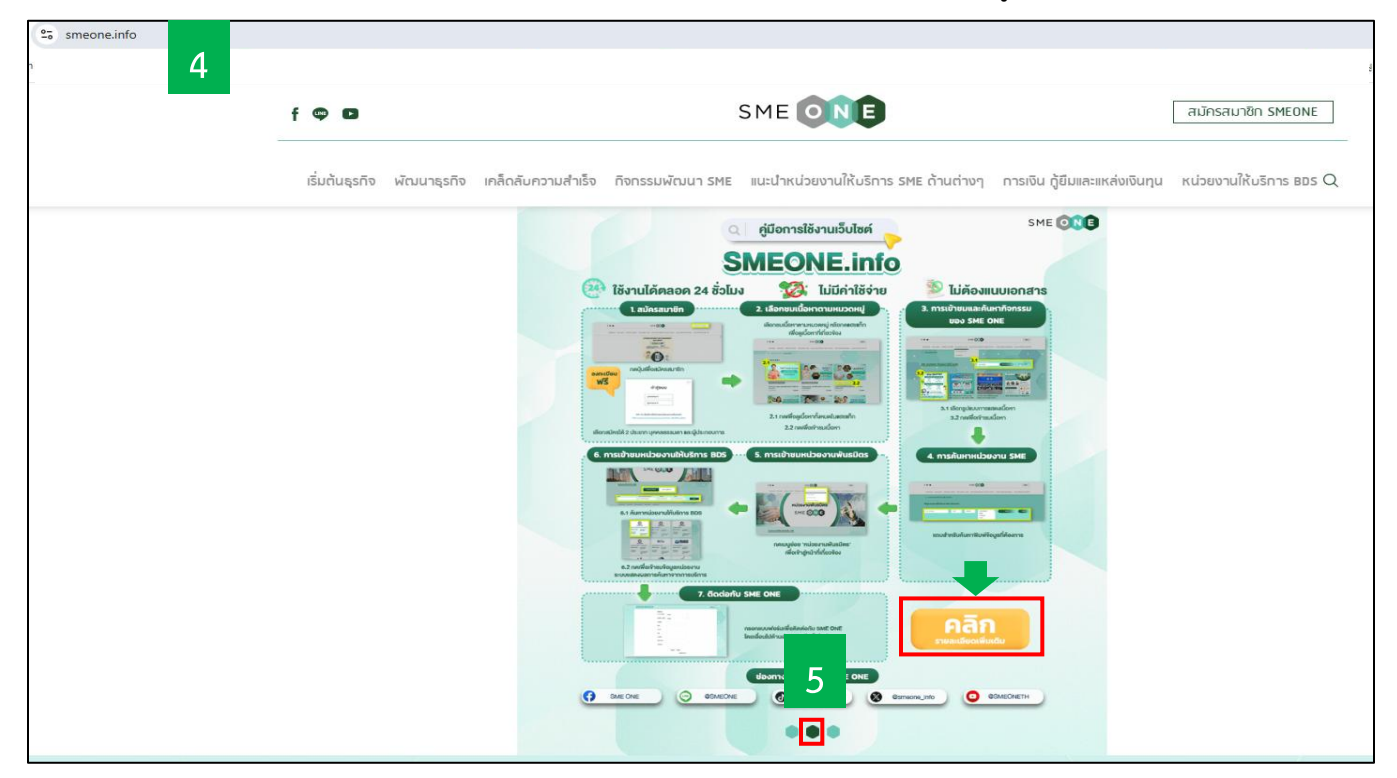

#### 6. แอปพลิเคชัน SME CONNEXT

- 1. เข้าเว็บไซต์ www.sme.go.th
- 2. คลิก "บริการสำหรับ SME"
- 3. คลิกโลโก้ "SME CONNEXT"

| ← → C 😁 sme.go | .th/servicesme |                                     |                    |             | 2                        |                |
|----------------|----------------|-------------------------------------|--------------------|-------------|--------------------------|----------------|
| สสว≫           | หน้าแรก        | เกี่ยวกับเรา 🔹                      | ข่าวประชาสัมพันธ์  | วีดีโอ      | บริการสำหรับ SME         | แผนผังเว็บไซต์ |
| TH             | ουų<br>SME ON  | າບ່າວสารและเข้าร่วมก<br>SME<br>CONN | อกรรมต่างๆ โดย Sma | t Phone , T | Tablet และ IPAD ผ่าน App | plication      |

4. จะปรากฏ Landing Page เพื่อเข้าสู่เว็บไซต์ https://smeconnext.com คลิกเลือก "คู่มือการใช้งาน SME Connext"

5. หรือสแกน QR CODE เพื่อดาวน์โหลดและติดตั้งแอปฯ ได้ที่ App Store และ Play Store

| $\leftarrow \  \   \rightarrow \  \   G$ | smeconnext.c  | com                                    |            |         |                              |                        |                           |
|------------------------------------------|---------------|----------------------------------------|------------|---------|------------------------------|------------------------|---------------------------|
|                                          |               | 4                                      |            |         |                              |                        |                           |
|                                          |               | ndhash successi torigato esidenana har |            |         |                              |                        |                           |
|                                          | SME<br>CONNEX | หน้าแรก                                | ข่าวสาร    | กิจกรรม | สิทธิประโยชน์                | คู่มือการใช้งาน SME Co | onnext                    |
|                                          |               |                                        |            |         |                              |                        |                           |
|                                          |               |                                        |            |         | _                            |                        |                           |
|                                          |               |                                        |            |         | 5                            |                        |                           |
|                                          |               |                                        | Г          |         |                              |                        |                           |
|                                          |               | สแกนเพื่อแอด<br>@smeconne:             | ไลน์<br>xt |         | สแกนเพื่อดาว<br>แอปพลิเคชั่น | อนโหลด                 | Download on the App Store |

6. เมื่อติดตั้งแอปฯ SME CONNEXT ในโทรศัพท์มือถือเสร็จเรียบร้อยแล้ว สามารถลงชื่อเข้าใช้งานด้วย SME ONE ID โดยเลือกประเภทการใช้งาน ได้แก่ บุคคลธรรมดา, นิติบุคคล หรือ วิสาหกิจชุมชน เพื่อเข้าสู่ระบบ **หรือ** คลิก "เข้าสู่หน้าหลัก" เพื่อเข้าใช้งานได้โดยไม่ต้องลงชื่อเข้าใช้งาน

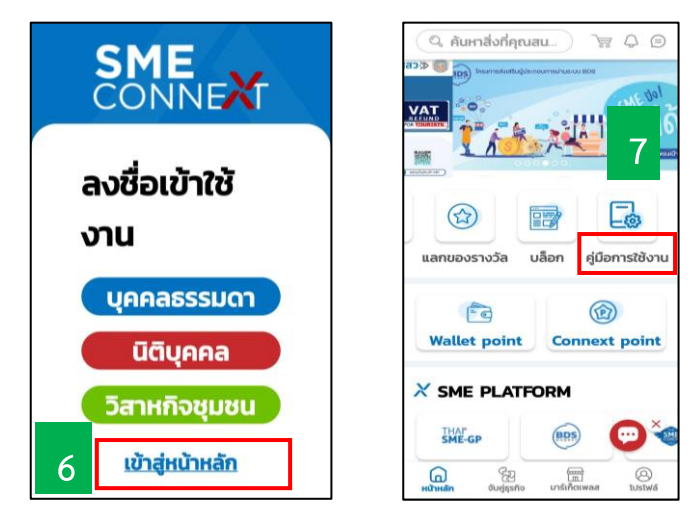

7. คลิก "คู่มือการใช้งาน" จะปรากฏคู่มือการใช้งานแอปพลิเคชัน SME CONNEXT (ฉบับย่อ) ในรูปแบบ Infographic และ คู่มือการใช้งานแอปพลิเคชัน SME CONNEXT (ฉบับเต็ม)